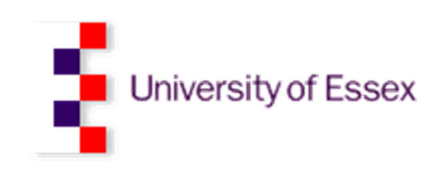

# Staff Guide to Online Teaching Timetables and Class Allocations

Produced By: Central Timetabling Office Updated March 2017

# 1. Introduction

The Central Timetabling Office has developed an online system that allows students to receive personal teaching timetables accessed via the web or via mobile phones with internet connection.

We would welcome any comments from students on how we can improve this system. The online service contains a feedback form. Alternatively feedback can be emailed to <a href="mailto:sisteng@essex.ac.uk">sisteng@essex.ac.uk</a>. All comments submitted will be considered when we undertake further development of this service.

# 2. Technical Issues

Any technical issues relating to this service should be emailed to: <u>sfitchg@essex.ac.uk</u>. Please refer any technical issues you receive from students to this email address.

# 3. Accessing the Online Teaching Timetables

Access to the online teaching timetables is via the URL below:

## www.essex.ac.uk\timetables

Admin staff can also have access to the online timetables and can replicate logging in as an individual student using the above URL.

If you require admin access to the online student timetables please email your Essex username to <u>sfitchg@essex.ac.uk</u>, copying in your line manager.

You will be prompted to enter your Essex username and password to access this service. Please note these are your standard Essex details. Please prefix your Essex username as shown below.

## Username = campus\username

You will then be prompted to enter the username of the student you wish to view the timetable for. The student's username can be found on the **Student Inquiry** screen within ESIS as shown below:

| Student's | 51           | TU001Q - General Student Records Enquiry                      |
|-----------|--------------|---------------------------------------------------------------|
| username  | PE           | ERSONAL-DETAILS 2009/10 :-                                    |
| asernance | r            | Name                                                          |
|           |              | LLB LAW (3 YR), (LLB M100, Stage 1, LW1 LAW 09)               |
|           |              | Dept: Law (School of)                                         |
|           | $\mathbf{n}$ | Campus Colchester Campus                                      |
|           |              | Full-Time Undergraduate                                       |
|           |              |                                                               |
|           | D            | of Birth Age 19 Sex M Residence                               |
|           | Inb          | temal Email <sup>®</sup> Wheeeee C.Nationality UNITED KINGDOM |
|           | Mo           | obile Phone C_Bith UNITED KINGDOM                             |
|           | E×           | xternal Email                                                 |
|           |              |                                                               |

Enter the student's login name into the **Testing – Username to log in as** field and click **Get User** as shown below.

# **Timetables: Admin Login**

```
You are logged in as: mmac
[if this is not you, please <u>Log Out</u>, or close your web browser, and try again.]
```

## Functionality for Administrators Only

| Testing - | Username to | o log in as: | wheeeee |
|-----------|-------------|--------------|---------|
|           |             |              |         |

Get User

You can then select the term that you wish to view from the drop down list and then click on **Get User's Timetable** 

# 4. Functionality for Students

The admin access to the online system fully replicates what the student sees when they login. The **Student Guide to Online Timetables** details the functionality. Please refer to that document for information.

# 5. Timetable Clashes

Students can report timetable clashes on their individual timetable by completing an online form. All submitted timetable clashes are emailed to the CTO mailbox <a href="mailto:sfitchg@essex.ac.uk">sfitchg@essex.ac.uk</a>. CTO will only ask departments to get involved where it is not possible to resolve the clash due to the optional module the student has picked.

Below is guidance for the student on what they see online if there are clashes and how they report these.

## 6.1 Timetable Clashes

If there are clashes on the student's timetable for the current term this information will be displayed on the graphical, list and enrolment view of the website. The system will display an automated warning detailing the clashing events on your timetable as per the example below:

```
AUTOMATED WARNING: You have timetabled events which clash. Details of events which clash:
14 October 2010 from 09:00(LA157-5-FY and LA440-5-FY)
21 October 2010 from 09:00(LA157-5-FY and LA440-5-FY)
28 October 2010 from 09:00(LA157-5-FY and LA440-5-FY)
4 November 2010 from 09:00(LA157-5-FY and LA440-5-FY)
11 November 2010 from 09:00(LA157-5-FY and LA440-5-FY)
```

## 6.2 Reporting the Clash

Students should report clashing events on their timetable to the Central Timetabling Office using the **Report a Timetable Problem** button on each of the views.

Below is the guidance for students:

"Please ensure that when completing the form that you select the **Issue Type** of **Class Clash** as per the example below. Class clashes are automatically directed to the Central Timetabling Office for resolution **where possible.** Please see example below."

| Report a Timetable P                                                                                                 | roblem                                                                                |
|----------------------------------------------------------------------------------------------------|---------------------------------------------------------------------------------------|
| Please complete this form if:                                                                                        |                                                                                       |
| <ul> <li>You have a clash on your</li> <li>Your course structure is a</li> <li>You are not registered for</li> </ul> | timetable;<br>;howing the incorrect module enrolment;<br>r the correct course.        |
| Alternatively you can fill in the req                                                                                | uest a change to your allocated class form.                                           |
| * denotes mandatory field.                                                                                           |                                                                                       |
| PRID:                                                                                                    |                                                                                       |
| Registration No:                                                                                                    |                                                                                       |
| First Name(s):                                                                                                    |                                                                                       |
| Surname:                                                                                                    |                                                                                       |
| Module Code: <sup>*</sup>                                                                                            | BE111-5-AU                                                                            |
| Issue Type:*                                                                                                    | Class clashes                                                                         |
| Description of Issue:*                                                                                               | My Wednesday 9:00 am class clashes for<br>modules BE111-5-AU on 4th and 11th October. |

"Please submit one form for each module event that is clashing. Please note if it is this the same module clashing at the same time slot each week, it is only necessary to submit the form once. If you have multiple events clashing please report these individually."

## 6.3 Central Timetabling Office Responsibilities

Below is the guidance for students.

"The Central Timetabling Office is responsible for ensuring students have clash free timetables **where possible.** 

Whilst every attempt will be made to resolve clashes, due to the flexibility in module options on most courses it may not be possible to accommodate your optional selections. In this case you will be contacted by your Department and requested to change your optional modules. This is in accordance with 9.4 of the University's Timetabling Policy.

Clashes on core and compulsory modules will always be resolved by the Central Timetabling Office."

# 6. Module Enrolment Issues

## 7.1 Reporting Module Enrolment Issues

Students with incorrect module enrolment can complete an online form detailing their issue. The form will generate an automated email that will be sent directly to the department.

Below is the guidance for students

"If your module enrolment is incorrect please report this via the **Report a Timetable Problem** button displayed on the graphical, list and enrolment views.

When completing the online form please ensure that you select the **Issue Type** of **Module Enrolment Issues.** Module enrolment issues are automatically directed to your Department for resolution <u>where possible.</u> Please see example below."

| Report a Timetable P                                                                                                 | roblem                                                                                                    |
|----------------------------------------------------------------------------------------------------|----------------------------------------------------------------------------------------------------|
| Please complete this form if:                                                                                        |                                                                                                    |
| <ul> <li>You have a clash on your</li> <li>Your course structure is s</li> <li>You are not registered for</li> </ul> | timetable;<br>showing the incorrect module enrolment;<br>r the correct course.                                                                                  |
| Alternatively you can fill in the req                                                                                | uest a change to your allocated class form.                                                                                                    |
| * denotes mandatory field.                                                                                           |                                                                                                    |
| PRID:                                                                                                    |                                                                                                    |
| Registration No:                                                                                                    |                                                                                                    |
| First Name(s):                                                                                                    |                                                                                                    |
| Surname:                                                                                                    |                                                                                                    |
| Module Code: <sup>*</sup>                                                                                            | AR302-6-FY                                                                                                    |
| Issue Type:*                                                                                                    | Module enrolment issues 💌                                                                                                    |
| Description of Issue:*                                                                                               | I selected the above optional module through<br>enrolment, however this option is not<br>currently showing as enrolled. Could you<br>please investigate for me? |

## 7.2 Departmental Actions

When students submit enrolment issues from the online timetable system the Department will receive an email to their designated email account detailing the information the student has completed on the web. Please see an example email below:

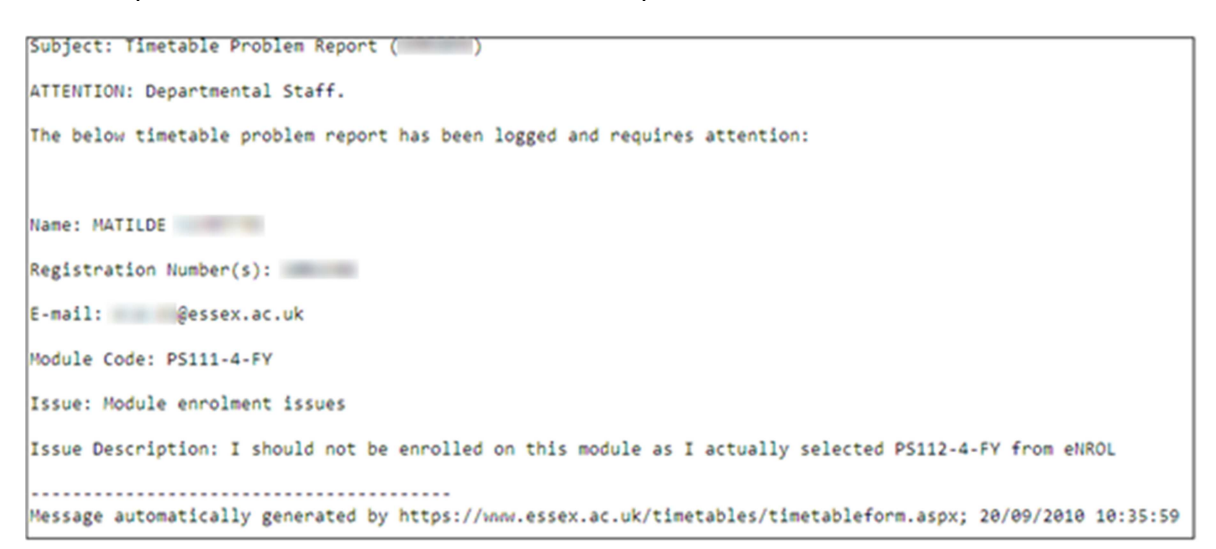

The student will also be sent an email detailing their submitted enrolment issue.

Reported module enrolment issues are **not** recorded on ESIS.

# 7. Request a Class Change

Students are automatically assigned to classes based on availability by the Central Timetabling Office and in the attempt to produce a clash free timetable for every student. For specific modules the departments have supplied information on how to manually allocate students to classes. Students can request a change to their allocated class by submitting an online form accessed from the online timetable system.

## 8.1 Reasons for Requesting a Class Change

Below is the guidance issued to students:

"In special circumstances students may request a change in their class allocations. Section 9.6 of the University Timetabling Policy states:

Students studying in full-time mode are expected to be available at any time during the teaching week. Where a student is allocated to a specific class<sup>1</sup> or lecture but is genuinely unable to attend the class or lecture on a regular basis for a particular reason, where possible, the following reasons will usually be accepted as valid for allowing students to change to an alternative class or lecture:

- Childcare and/or caring commitments;
- Work commitments, including work experience, work placement and voluntary work;
- Attendance on other courses of study;
- Medical reasons, including regular medical or dental appointments;
- Participation in sporting events at a regional, national or international level; and
- Significant travel for one class/seminar only.

Permission to change to an alternative class or lecture is agreed at departmental or school level and the right is reserved to refuse permission to change. The above list is not exhaustive and it is recognised that there may be other genuine reasons for changes to be necessary."

Please note class change requests are subject to:

- Availability within other classes
- An alternative class being available that does not clash with other teaching events the student is currently enrolled on.

Please note it is not possible to move teaching events to accommodate a request from an individual student due to the potential impact on other students enrolled on that event.

## 8.2 Submitting a Class Change Request

Below is the guidance issued to students:

"To request a class change use the **Request Class Change** button on the graphical, list and enrolment views.

Please provide as much information as possible to enable your Department to evaluate the merits of your request. Please see example below."

| Request                         | a Class Change                                                                                                    |   |
|---------------------------------|----------------------------------------------------------------------------------------------------|---|
| Please complet                  | e this form if:                                                                                                    |   |
| ∎ You v                         | vish to request a change of class allocation only.                                                                                                    |   |
| Alternatively y                 | ou can fill in the <u>report timetable problem</u> form.                                                                                                    |   |
| * denotes mar                   | idatory field.                                                                                                    |   |
| PRID:                           |                                                                                                    |   |
| Registration<br>No:             |                                                                                                    |   |
| First Name<br>(s):              |                                                                                                    |   |
| Surname:                        |                                                                                                    |   |
| Module<br>Code: <sup>*</sup>    | AR958-7-SU                                                                                                    |   |
| Reason for<br>Request: <b>*</b> | Childcare or caring commitments                                                                                                    | • |
| Description<br>of Issue:*       | I have to take my children to school each morning and cannot be at the<br>University before 10:00 am. This is only a problem on Wednesday and Thursday<br>morning as I have a child minder for the other days. | × |

"When entering your unavailability please ensure you only enter the times you are **unavailable**. Please see example below."

| Unavailability<br>Please ensure<br>These represe | <b>y:*</b><br>that you<br>nt the s | u only cł<br>tart time | neck the<br>e of the | times y<br>class.   | ou are u            | ınavaila            | ble belo            | w.                  |                     |
|--------------------------------------------------|------------------------------------|------------------------|----------------------|---------------------|---------------------|---------------------|---------------------|---------------------|---------------------|
|                                                  | 09:00<br>-<br>10:00                | 10:00<br>-<br>11:00    | 11:00<br>-<br>12:00  | 12:00<br>-<br>13:00 | 13:00<br>-<br>14:00 | 14:00<br>-<br>15:00 | 15:00<br>-<br>16:00 | 16:00<br>-<br>17:00 | 17:00<br>-<br>18:00 |
| Monday                                           |                                    |                        |                      |                     |                     |                     |                     |                     |                     |
| Tuesday                                          |                                    |                        |                      |                     |                     |                     |                     |                     |                     |
| Wednesday                                        |                                    |                        |                      |                     |                     |                     |                     |                     |                     |
| Thursday                                         |                                    |                        |                      |                     |                     |                     |                     |                     |                     |
| Friday                                           |                                    |                        |                      |                     |                     |                     |                     |                     |                     |
|                                                  |                                    |                        |                      |                     | Submi               | t Form              |                     |                     |                     |

## 8.3 Departmental Email

Below is the guidance for students:

"Your request to change classes will automatically be directed to the Department for resolution. They may request additional information from you in order to process the request.

The Department can:

- Approve your request whereby it will be passed onto the Central Timetabling Office for resolution **where possible.**
- Reject your request as there are no other classes available or the reason you have entered is not a permitted reason to change class."

When a student submits an online requesting a class allocation change the online system will send an automated email to the Department alerting them to the request from the student.

Below is an example of the email you will receive:

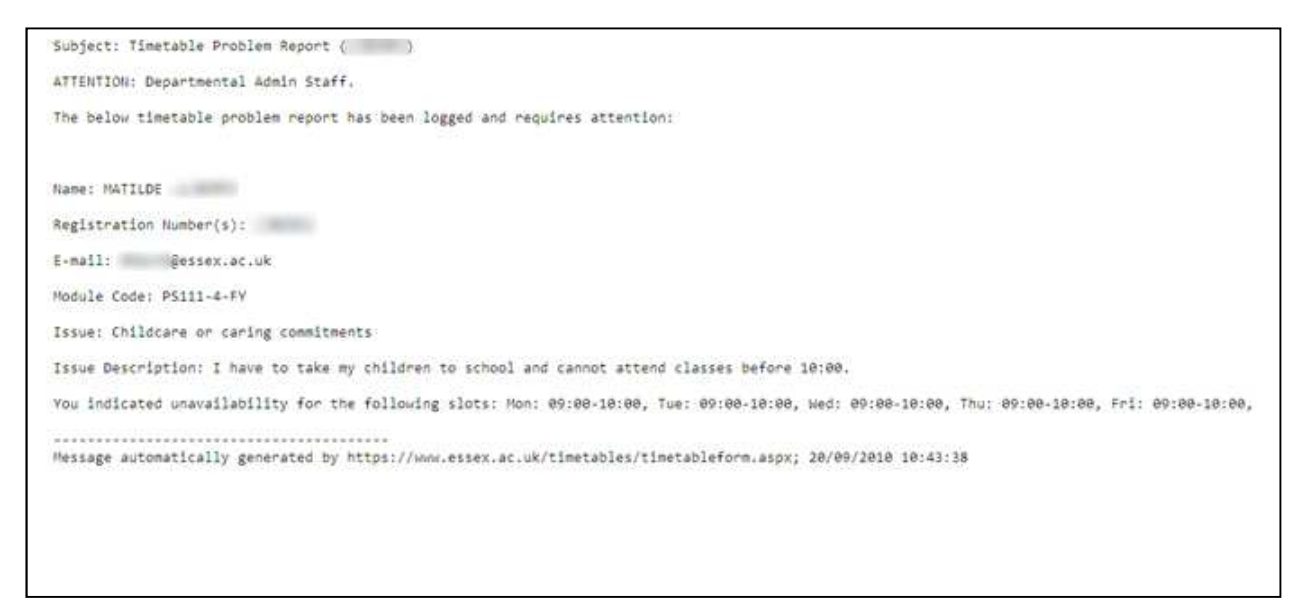

The student will also be sent an email detailing the request they have submitted.

This information is also logged into ESIS so the class allocation workflow can be followed.

## **8.4 ESIS Screens for Class Allocations**

All requests to change class are automatically populated into new ESIS forms that enable the department and CTO to manage and process the request.

The department can take 4 actions relating to the request to change class:

- Approve the request the request is then passed to CTO for action.
- **Reject the request** the student is emailed their rejection reason and no further action is required.
- **Refer to CTO** the department isn't sure whether the request could be actioned and therefore refers the request to CTO for processing (where possible).
- **Close (no action)** the department can close the request without any action. This would normally only occur where a submitted request had already been dealt with by other means.

The class change request function has now moved from COR to the Attendance Monitoring section on ESIS.

- ESIS Main Menu
- Attendance Monitoring
- Class allocations
- Class Change Requests

This opens a new form detailing all class allocation requests on a department by department basis.

The filter by drop down list has the following request statuses:

- **Approved by department** these are requests that have been approved by the department, but no action has yet been taken by CTO.
- **Change completed by CTO** these are requests that have been approved by the department, and CTO have completed the change on CMIS.
- **Open** these are requests that have been submitted by students, but no action has yet been taken by the department.
- **Refer to CTO** these are requests that have been submitted by students and the department has referred them to CTO as they are unsure what to do with the request.
- **Rejected by CTO** these are requests that have been approved by the department, but CTO were unable to action the request and have rejected them.
- **Rejected by department** these are request that have been rejected by the department.
- **Closed (no action)** these are the requests that were closed by the department or CTO with no action taken.

To filter requests select:

- Campus
- Status

A message will display at the bottom of the screen if no data is found matching the status.

The request records will be displayed where data is found. Please see example below:

| Class<br>Acad. | Allocation Requests<br>2016/17 🗸 |   |         |         |   |
|----------------|----------------------------------|---|---------|---------|---|
| Campus         | Colchester 🗸                     |   |         |         |   |
| Filter By:     | Rejected by Dept                 | • | Sort By | Surname | - |

Click on the **See Request** button to view an individual request. This will open a new form for the request as per below:

| CLASS ALLO               | CATION RE            | OUEST              | Version 3.00                                                               |
|--------------------------|----------------------|--------------------|----------------------------------------------------------------------------|
|                          |                      |                    | Complete CTO (Audit                                                        |
| Person Details           |                      |                    | Module/Audit information                                                   |
| Reg num.                 |                      |                    | Department CE Reject Reason (Audit                                         |
| PR ID                    |                      |                    | Module CE202-5-AU Information)                                             |
| Sumame                   |                      |                    | Scheme BSC G400 15                                                         |
| Other Names              |                      |                    | Reason Travel for single class Referral Reason (Audit                      |
|                          |                      |                    | Internation                                                                |
| Class Allocation Request |                      |                    | Current status 3 REJECTED By DEPT Approval Reason (Audit                   |
| Description              | READ-ONLY            |                    | Last User rwatkie Information)                                             |
|                          |                      |                    | Last Modified date/time 10-oct-16 12:05:48                                 |
| Single one hour          | class every Wednesda | y weeks 2 to 11. 🔺 |                                                                            |
|                          |                      |                    | Please add reason for rejection (if required)                              |
|                          |                      |                    | The only alternative classs for CE202 is on a Tuesday afternoon between    |
|                          |                      |                    | possible to allocate you to an alternative class, and you will be expected |
|                          |                      |                    | to attend the CE202 class on Wednesdays.                                   |
| Unvailability            | Class move           |                    | (To REJECT, a rejection reason must be completed to proceed)               |
|                          |                      |                    |                                                                            |
| Unvailability details    | New Class            |                    | Please add reason for referral (if required)                               |
| READ-ONLY                | T                    |                    | ▲ Clear                                                                    |
| 9:00 10:00               | Tue Wed              |                    |                                                                            |
| 10:00-11:00              |                      |                    |                                                                            |
| 11:00-12:00              |                      |                    | (To REFER, a referral reason must be completed to proceed)                 |
| 12:00-13:00              |                      |                    | CTO Comments                                                               |
| 13:00-14:00              |                      |                    |                                                                            |
| 14:00-15:00              |                      |                    |                                                                            |
| 15:00-16:00              |                      |                    |                                                                            |
| 16:00-17:00              |                      |                    |                                                                            |
|                          |                      |                    | Email details                                                              |
| Complete Rejected        | 1                    |                    | Email From: sfitchg@essex.ac.uk                                            |
| СТО СТО                  |                      |                    | Email to: Request                                                          |
|                          | -                    |                    |                                                                            |
|                          |                      |                    |                                                                            |
| Email Audit Information  |                      |                    | Return to Class                                                            |
| User Name                | _                    |                    | Allocation Close<br>Requests                                               |
| Date Criangeu            |                      |                    |                                                                            |

The class allocation request screen consists of various sections as detailed below:

#### **Person Details**

Standard personal information relating to the student.

| Reg num.    | 1111111    |  |
|-------------|------------|--|
| PRID        | AAAAA11111 |  |
| Sumame      | BLOGGS     |  |
| Other Names | FRED       |  |

## **Class Allocation Request**

This is the detailed reason the student has given for wanting to change class.

| Description                                              | READ-ONLY                                        |   |
|----------------------------------------------------------|--------------------------------------------------|---|
| ( <b>Internet</b> ) I have to ta<br>classes before 10:00 | ke my children to school and cannot attend<br>). | * |
|                                                          |                                                  |   |

## Unavailability

These are the timeslots that the student has stated they cannot attend.

| Unvailability details       New Class         READ-ONLY       Time Slot       Mon       Tue       Wed       Thur       Fri         9:00-10:00       Image: Class       Image: Class       Image:                                                                                                    | Unvailability                 |       | Class   | move     |      |     |   |
|----------------------------------------------------------------------------------------------------|-------------------------------|-------|---------|----------|------|-----|---|
| Time Slot     Mon     Tue     Wed     Thur     Fri       9:00-10:00     Image: Slot     Image: Slot     Image: Slot     Image: Slot     Image: Slot       10:00-11:00     Image: Slot     Image: Slot     Image: Slot     Image: Slot     Image: Slot       11:00-12:00     Image: Slot     Image: Slot     Image: Slot     Image: Slot     Image: Slot       12:00-13:00     Image: Slot     Image: Slot     Image: Slot     Image: Slot     Image: Slot       13:00-14:00     Image: Slot     Image: Slot     Image: Slot     Image: Slot     Image: Slot       14:00-15:00     Image: Slot     Image: Slot     Image: Slot     Image: Slot     Image: Slot       16:00-17:00     Image: Slot     Image: Slot     Image: Slot     Image: Slot     Image: Slot                                                                                                    | Unvailability de<br>READ-ONLY | tails | New Cla | BSS      |      |     | 1 |
| 9:00-10:00       Image: Constraint of the second second seco | Time Slot                     | Mon   | Tue     | Wed      | Thur | Fri |   |
| 10:00-11:00       Image: Constraint of the second second sec | 9:00-10:00                    |       |         | <b>V</b> |      |     |   |
| 11:00-12:00       Image: Constraint of the second second sec | 10:00-11:00                   |       |         | <b>V</b> |      |     |   |
| 12:00-13:00<br>13:00-14:00<br>14:00-15:00<br>15:00-16:00<br>16:00-17:00<br>V                                                                                                    | 11:00-12:00                   |       |         | <b>V</b> |      |     | Ξ |
| 13:00-14:00       Image: Constraint of the second second sec | 12:00-13:00                   |       |         | <b>V</b> |      |     |   |
| 14:00-15:00<br>15:00-16:00<br>16:00-17:00                                                                                                    | 13:00-14:00                   |       |         | <b>V</b> |      |     |   |
| 15:00-16:00<br>16:00-17:00                                                                                                    | 14:00-15:00                   |       |         | <b>V</b> |      |     |   |
| 16:00-17:00                                                                                                    | 15:00-16:00                   |       |         | <b>V</b> |      |     |   |
|                                                                                                    | 16:00-17:00                   |       |         | <b>V</b> |      |     | Ŧ |

#### Module / Audit Information

This details the module and reason for request. It also shows the status of the request, when it was logged and the last user that modified the request.

| Department                                 | PS                     |           |   |
|--------------------------------------------|------------------------|-----------|---|
| Module                                     | PS111-4-F              | (         |   |
| Scheme                                     | BA C802                | 10        |   |
| Reason                                     | Caring co              | nmitment  |   |
|                                            |                        |           |   |
|                                            |                        |           |   |
| Logged date                                | 20/SEP/201             | 0         |   |
| Logged date<br>Current status              | 20/SEP/201             | 0<br>OPEN |   |
| Logged date<br>Current status<br>Last User | 20/SEP/201<br>1<br>web | 0<br>OPEN | _ |

#### **Rejection Reason**

This is where the department would enter the reason for rejection if applicable.

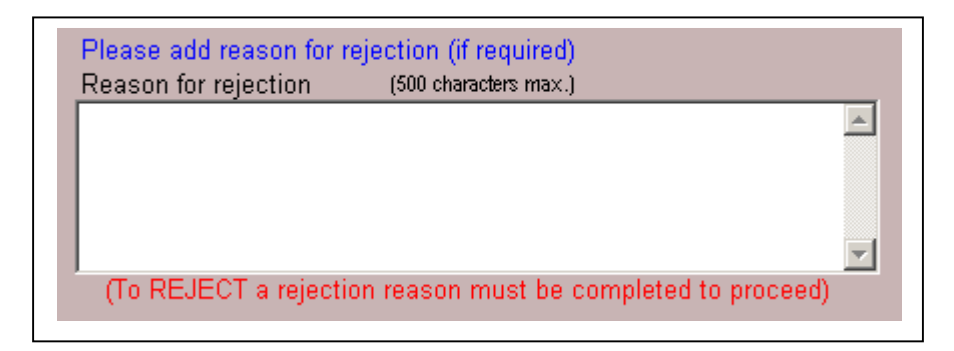

#### **Refer to CTO Reason**

This is where the department would enter the reason for referring the request to CTO.

#### **CTO Comments Section**

This is where CTO will enter comments if they have started work on the class change request, but are waiting for feedback before the change can be completed.

| CTO Comments |  |  |
|--------------|--|--|
|              |  |  |
|              |  |  |

#### Final Class Group Assigned (CTO Use only)

CTO will add the class the student was moved to which will appear in the email sent to the student confirming the change.

| Class move |  |
|------------|--|
| New Class  |  |

#### **Reason Buttons**

These 3 buttons allow the user view the reasons entered for rejection, referral and standard audit information relating to approved requests.

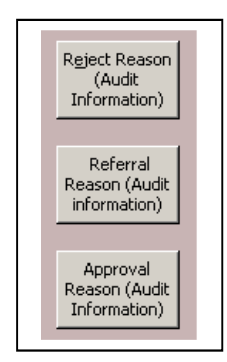

#### **Action Buttons**

These allow the Department to take one of 3 actions with the request.

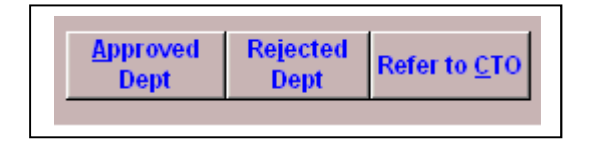

#### **Close Request Button**

This will allow the user (Dept or CTO) to close the request and enter comments, but without the student receiving an email.

## 8.5 Departmental Staff - How to Action Requests

Requests with a status of Open are waiting for action by the department. The 3 actions the department can take are shown below.

#### **Approvals**

Click on the **Approved Dept** button if the department is happy to approve the request. Answer **Yes** to emailing the student.

The status of the request will now change to **Approved by Dept** and is now ready for CTO action.

ESIS emails the student informing them that their request has been approved and passed onto CTO. Please see example email below:

```
Dear MATILDE
I am pleased to inform you that your request on 20-sep-2010 to change your class for module PS111-4-FY on course BA C802 10
has been approved by your department.
The request has been passed to the Central Timetabling Office for action.
The Central Timetabling Office will contact you within 3 working days with information relating to your new class allocation.
Please note this change is subject to there being availability in other classes that will not cause timetabling clashes for other
modules that you are enrolled on.
Regards
mmac@essex.ac.uk
University of Essex
```

## Rejections

Enter a **Reason for Rejection** and click on the **Rejected Dept** button. Answer **Yes** to emailing the student.

The status of the request will now change to **Rejected by Dept**. This is the end of the process.

ESIS emails the student informing them that their request has been rejected. Please see sample email below.

```
Dear NELLY
I am sorry to inform you that your request on 20-sep-2010 to change your class for module PS114-4-FY on course BA C802 10
has been declined by your department.
The reason for declining this is shown below:
No other classes available.
You are therefore expected to attend the current class allocated to you on your timetable.
Regards
mmac@essex.ac.uk
University of Essex
```

**IMPORTANT** – the reason the user enters in the "Please add reason for rejection" field appears in the email to the student.

# **Refer to CTO**

Enter a **Reason for Referral** and click on the **Refer to CTO** button. Students are not sent an email when referred to CTO as CTO can now approve or reject the request and this will notify the student.

The status of the request will now change to **Referred to CTO.** CTO will then action the request.

## 8.6 CTO - How to Action Requests

CTO will have 2 statuses awaiting action by them, Refer to CTO and Approved by Dept.

CTO have 2 actions that they can take as below.

## **Completed by CTO**

The student's request to change class was possible and the change has been made on CMIS. Click on the **Complete CTO button** to finish the request. Answer **Yes** to emailing the student.

ESIS emails the student informing them that their request has been completed. Please see sample email below.

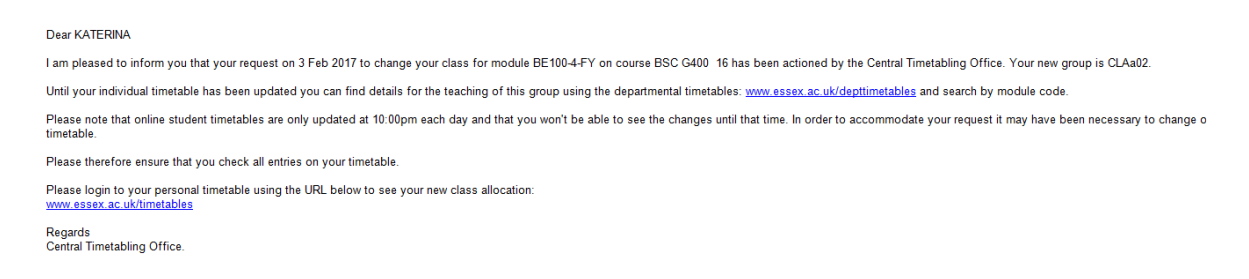

# **Rejected by CTO**

The student's request to change of class was not possible enter the **Reason for Rejection** and click on the **CTO Reject** button.

ESIS emails the student informing them that their request has been rejected. Please see sample email below:

```
Dear NELLY

I am sorry to inform you that your request on 20-sep-2010 to change your class for module PS111-4-FY on course BA C802 10

has been rejected by the Central Timetabling Office.

The reason for for declining this is shown below:

There are no other classes available that will not create clashes on your other modules..

You are therefore expected to attend the current class allocated to you on your timetable.

Regards

mmac@essex.ac.uk

University of Essex
```